## EB039 – USB232 – Driver Installation

This document explains both how to install the drivers for the USB232 E-Block onto the PC. The instructions are currently for XP Professional only.

## Requirements

- PC with the following
  - Matrix COM Port drivers
  - Spare USB port

## **Driver Installation**

- 1. Plug the EB039 unit into the Multiprogrammer.
- 2. The "Found new hardware" wizard will appear. Select "Install from a list or specific location (Advanced)" option and click "Next>".
- 3. Select "Include this location in the search..." and click the "browse" button. Select the "Matrix COM Port" directory, and click "Next>".
- 4. Ignore any messages saying that the software has not passed Windows Logo testing by clicking on the "Continue Anyway" button if such a screen appears.
- 5. If you are asked to overwrite any existing files, click "No to all".
- 6. At the end of this, the wizard will say it has finished. Click "Finish" to continue, but straight away a new instance of the wizard should appear! This will install the COM port driver files.
- 7. Continue through this wizard in exactly the same way as the previous one.
- 8. At the end of this wizard, you should see a message saying "Your hardware is now ready to use".